## Apresentação

Agora, a rotina **6019 – Acerto de Caixa** irá alterar a data do movimento registrada em vendas realizadas em certo período. Para utilizar esse processo foi criada uma aba que possui filtros de data e hora de emissão da venda, para que sejam listados os títulos, permitindo realizar multisseleção aleatória dos títulos de contas a receber. Sendo possível também o usuário definir uma nova data de movimento.

Este tutorial orienta o usuário a realizar o ajuste de data de movimento de título do movimento do operador.

Abaixo, descrição da criação e das últimas alterações efetuadas no documento.

| Tabela de Alterações |        |                      |  |  |  |
|----------------------|--------|----------------------|--|--|--|
| Data                 | Versão | Descrição            |  |  |  |
| 14/07/2017           | v.1.0  | Criação do documento |  |  |  |

## 1. Procedimentos iniciais

Antes de realizar o processo de ajuste de data de movimento de título, siga o procedimento abaixo:

- Atualizar a rotina:
  - ✓ 6019, a partir da versão 27.00.00.007

Data: 14/07/2017

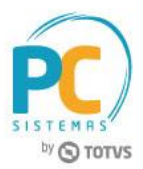

## PC SISTEMAS by © TOTVS

## 2. Ajustar Data de Movimento de Título

Para realizar o processo de ajustar data de movimento de título, siga os seguintes procedimentos:

- 2.1 Acesse a rotina 6019 Acerto de Caixa;
- 2.2 Preencha os filtros conforme necessidade, em seguida clique o botão Pesquisar;

| 6019 - Acerto de caixa<br><sup>Winthor - PC Sistemas</sup> |                              |                       |                | ? 🗖 _ 🗆 🗙 |
|------------------------------------------------------------|------------------------------|-----------------------|----------------|-----------|
| Filial 2                                                   | Dat                          | a 23/11/2015 🔽        | 23/11/2016 🔻 🛐 | ]         |
| Funcionário Código                                         |                              | Exibir Caixas Fechado | s              |           |
| Caixa Código                                               |                              |                       |                | Pesquisa  |
| I Cód.Filial △ Dt.Emissão △ Qtde.Títulos Cód               | .Func.Checkou Funcionário    |                       | Núm.Checkout   | Caixa     |
|                                                            |                              |                       |                |           |
|                                                            |                              |                       |                |           |
|                                                            |                              |                       |                |           |
|                                                            |                              |                       |                |           |
|                                                            |                              |                       |                |           |
|                                                            |                              |                       |                |           |
|                                                            | Não existem registros a ser  | em mostrados          |                |           |
|                                                            | Nuo existen registi os a ser |                       |                |           |
|                                                            |                              |                       |                |           |
|                                                            |                              |                       |                |           |
|                                                            |                              |                       |                |           |
|                                                            |                              |                       |                |           |
|                                                            |                              |                       |                |           |
|                                                            |                              |                       |                |           |
|                                                            | 0                            |                       |                |           |
| •                                                          | III                          |                       |                | F.        |
|                                                            |                              |                       | Acertar Caixa  | Eechar    |

2.3 Selecione o título, em seguida clique o botão Acertar Caixa;

| 6019 -                                        | Acerto                                         | o d       | e ca   | ixa               |             |                            |                  |                 |              |               | ▼ ?    | ⊿ _             | □ ×   |
|-----------------------------------------------|------------------------------------------------|-----------|--------|-------------------|-------------|----------------------------|------------------|-----------------|--------------|---------------|--------|-----------------|-------|
| Winthor - P<br>Filial<br>Funcionário<br>Caixa | C Sistemas<br>2<br>Código<br>Código            | •         | R2 COM | IERCIO DE AL      | IMENTOS E I | 3EBIDAS LTDA               |                  | Data 23/11/2015 | ixas Fechado | 23/11/2016 👻  |        | Paga            | ica   |
| Edixu                                         | <ul> <li>Dt.Emiss</li> <li>03/05/20</li> </ul> | ão<br>)16 | A      | Qtde.Títulos<br>5 | Cód.Func.C  | heckou Funcio<br>8890 OPER | onário<br>ADOR(A | ) PADRAO        |              | Núm.Checkout  | Caix   | a<br>(A 1 - FIL | IAL 2 |
| ▶ 2                                           | 31/05/20                                       | )16       |        | 3                 |             | 8890 OPER                  | ADOR (A          | ) PADRAO        |              | 2             | 01 CAD | (A 1 - FIL      | IAL 2 |
|                                               |                                                |           |        |                   |             |                            |                  |                 |              |               |        |                 |       |
|                                               |                                                |           |        |                   |             |                            |                  |                 |              |               |        |                 |       |
|                                               |                                                |           |        |                   |             |                            |                  |                 |              |               |        |                 |       |
|                                               |                                                |           |        |                   |             |                            |                  |                 |              |               |        |                 |       |
|                                               |                                                |           |        |                   |             |                            |                  |                 |              |               |        |                 |       |
|                                               |                                                |           |        |                   |             |                            |                  |                 |              |               |        |                 |       |
|                                               |                                                |           |        |                   |             | 2                          |                  |                 |              |               |        |                 |       |
| •                                             |                                                |           |        |                   | L           | 2                          |                  |                 |              |               |        |                 |       |
|                                               |                                                |           |        |                   |             |                            |                  |                 |              | Acertar Caixa |        | <u>F</u> ech    | iar   |

© Todos os direitos reservados. - PC Sistemas - v. 1.0

Data: 14/07/2017

Capacitação Continuada: A PC Sistemas disponibiliza soluções em treinamento, através de modalidades de ensino que vão ao encontro da necessidade especifica do cliente, buscando satisfazer seu objetivo na relação de investimento x beneficio. São oferecidos cursos presenciais e à distância. Os treinamentos presenciais podem ser ministrados em todos os Centros de Treinamentos da PC ou na empresa do cliente (In Loco). Conheça nossos programas de capacitação continuada, acessando o site www.treinamentopc.com.br

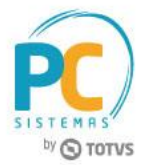

- 2.4 Clique a aba Movimento;
- 2.5 Preencha os campos Data Movimento, Hora lançamento e Minuto Lançamento, conforme necessidade;
- 2.6 Clique o botão Pesquisar;

| 6019<br>Winthor | - Acerto de<br>PC Sistemas | caixa                     |                     |                                |                       | · · · · · · · · · · · · | ▼ ? ⊠ _ □ ×           |
|-----------------|----------------------------|---------------------------|---------------------|--------------------------------|-----------------------|-------------------------|-----------------------|
| Filial          | Funcionário                | OPERADOR(A) PAD           | Caixa<br>RAO 201    | Data                           | -                     |                         | Pesquisar             |
| 1-Res           | umo de Cobranças           | 2 - Títulos 3 - Cancelame | ntos 4 - Devoluções | 5 - Sangrias e Suprimento      |                       | ovimento                |                       |
| Data Mo         | vimento Hora               | a lancamento Minu         | ito Lancamento      | <u>s</u> sungrius e suprimertu |                       | ovince to               |                       |
| 31/05/2         | 2016                       |                           |                     | Pesquisar Alterar Da           | ata                   |                         |                       |
| Seleciona       | do Cód. Cliente Client     | te                        |                     | Num. Trans.                    | Vend Data Movimento C | Caixa Hora Minuto       | Cód. Cobrança Cobranç |
|                 |                            |                           |                     |                                |                       |                         |                       |
|                 |                            |                           |                     |                                |                       |                         |                       |
|                 |                            |                           |                     |                                |                       |                         |                       |
|                 |                            |                           |                     |                                |                       |                         |                       |
|                 |                            |                           |                     |                                |                       |                         |                       |
|                 |                            |                           | Não existem r       | registros a serem mostrad      | os                    |                         |                       |
|                 |                            |                           |                     |                                |                       |                         |                       |
|                 |                            |                           |                     |                                |                       |                         |                       |
|                 |                            |                           |                     |                                |                       |                         |                       |
|                 |                            |                           |                     |                                |                       |                         |                       |
|                 |                            |                           |                     |                                |                       |                         |                       |
| <               |                            |                           | m                   |                                |                       |                         | ۲.                    |
|                 |                            |                           |                     |                                |                       |                         |                       |
|                 |                            |                           |                     |                                |                       |                         |                       |
|                 | GT Inicial                 | GT Final                  | VIr.Venda Bruta     |                                |                       |                         |                       |
| Red.Z           | R\$ 0,0                    | R\$ 0,00                  | R\$ 0,00            | Capitalada                     | Davahida              | Cong (Cup               | Total Caral           |
| mvMix           | R\$ 20.1                   | 0 R\$ 0.00                | R\$ 20.10           | R\$ 0.00                       | R\$ 0.00              | Sang./Sup.<br>R\$-0.00  | 0 R\$ 20.10           |
| Acertar 1       | Fechar Caixa               | Emitir Acerto             | 10 20,10            | 14 0,00                        | 14 0,00               | 149 070                 | Fechar                |

2.7 Selecione o movimento em seguida clique o botão Alterar Data;

| Filial       Funcionário       Caixa       Data         2        9890        OPERADOR(A) PADRAO       201        31/05/2015         1       - Resumo de Cobranças       2 - Títulos       3 - Cancelamentos       4 - Devoluções       5 - Sangrias e Suprimentos       Desdobramento       Movimento         Data Movimento       Hora lançamento       Minuto Lançamento       1       Pesquisar       Alterar Data         Selecionado Cód. Cliente       Num. Trans. Vend Data Movimento Caixa Hora       Minuto       1                                                                                                    | Pesquisar             |
|----------------------------------------------------------------------------------------------------|-----------------------|
| 2        B890        OPERADOR(A) PADRAO       201        31/05/2016         1 - Resumo de Cobranças       2 - Títulos       3 - Cancelamentos       4 - Devoluções       5 - Sangrias e Suprimentos       Desdobramento       Movimento         Data Movimento       Hora lançamento       Minuto Lançamento       1       Pesquisar       Alterar Data         Selecionado I Cód. Cliente       Num. Trans. Vendi Data Movimento Caixa Hora       Minuto       1                                                                                                    | Pesquisar             |
| 1 - Resumo de Cobranças       2 - Títulos       3 - Cancelamentos       4 - Devoluções       5 - Sangrias e Suprimentos       Desdobramento       Movimento         Data Movimento       Hora lançamento       Minuto Lançamento       10/05/2016       Image: Constraint of the supervision of the supervision |                       |
| Data Movimento Hora lançamento Minuto Lançamento [31/05/2016 ] Pesquisar Alterar Data Selecionado I Cód. Cliente I Olente Num. Trans. Vend Data Movimento Caixa Hora Minuto I                                                                                                    |                       |
| 31/05/2016         Pesquisar         Alterar Data           Selecionado I Cód. Clientel Cliente         Num. Trans. Vend Data Movimento Caixa Hora         Minuto                                                                                                    |                       |
| Selecionado Cód. Cliente Cliente Minuto Num. Trans. Vend Data Movimento Caixa Hora Minuto                                                                                                    |                       |
|                                                                                                    | Cód. Cobrança Cobranç |
| 1 CONSUMIDOR FINAL 452267 31/05/2016 16 00                                                                                                    | D DINHEIF             |
| 1 CONSUMIDOR FINAL 452269 31/05/2016 16 00 1                                                                                                    | D DINHEIF             |
| 1 CONSUMIDOR FINAL 452268 31/05/2016 16 00 1                                                                                                    | D DINHEIF             |
| ۲                                                                                                    | ,                     |
| GT Inicial GT Final VIr.Venda Bruta                                                                                                    |                       |
| Table Circa Eschado Bandanto Cancelado Davelvido Cancel                                                                                                    | Total Coral           |
| Totals         Caixa         Fechau         Periodence         Cancelado         Devolvido         Sang./Sup.           mvMix         R\$ 20 10         R\$ 0.00         R\$ 20 10         R\$ 0.00         R\$ 0.00 <t< th=""><th>R\$ 20.10</th></t<>                                                                                                    | R\$ 20.10             |
| Acertar Todos Fechar Caixa Emitir Acerto                                                                                                    | Fechar                |

© Todos os direitos reservados. - PC Sistemas - v. 1.0

Data: 14/07/2017

Capacitação Continuada: A PC Sistemas disponibiliza soluções em treinamento, através de modalidades de ensino que vão ao encontro da necessidade especifica do cliente, buscando satisfazer seu objetivo na relação de investimento x beneficio. São oferecidos cursos presenciais e à distância. Os treinamentos presenciais podem ser ministrados em todos os Centros de Treinamentos da PC ou na empresa do cliente (In Loco). Conheça nossos programas de capacitação continuada, acessando o site www.treinamentopc.com.br

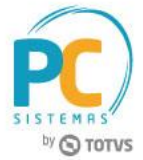

2.8 Informe a nova data no campo Data, em seguida clique o botão Ok;

| Alterar data de movimento caixa. | × |
|----------------------------------|---|
| Data                             |   |
| 31/05/2016                       |   |
| OK Cancel                        |   |

Mantenha o **WinThor Atualizado**, assim você proporciona o crescimento da sua empresa através de soluções criadas especialmente para o seu negócio!

Estamos à disposição para mais esclarecimentos e sugestões.

Fale com a PC: <u>www.pcsist.com.br</u> Central de Relacionamento - (62) 3250 0210

Data: 14/07/2017

Capacitação Continuada: A PC Sistemas disponibiliza soluções em treinamento, através de modalidades de ensino que vão ao encontro da necessidade especifica do cliente, buscando satisfazer seu objetivo na relação de investimento x beneficio. São oferecidos cursos presenciais e à distância. Os treinamentos presenciais podem ser ministrados em todos os Centros de Treinamentos da PC ou na empresa do cliente (In Loco). Conheça nossos programas de capacitação continuada, acessando o site www.treinamentopc.com.br